# TD 8: Using gdb

Get the TD tarball from https://dept-info.labri.fr/~thibault/SecuLog/td8.tgz unpack it, run make

The goal of this practice lesson is to make yourself more familiar with how to inspect the execution of a program with gdb (and valgrind), in preparation of the forensic exercices of next week.

Note that all gdb commands can be abbreviated to their minimum number of letters that is not ambiguous with other commands

Note that if you are working on your own machine, make sure to have the libc debugging symbols for 32bit, e.g. by installing the libc6-dbg:i386 package.

Ignore the \_\_attribute\_\_((noinline)) showing up in some places, it is just there for the examples to remain simple, and yet prevent gcc from trivially optimizing everything away.

# **1** Playing in the stack

- Start gdb stack
- Set a breakpoint on f : b f

(full command name: break)

— Run the program :

r (full command name : run)

- Use p (full command name print) to print x , \*x , &x and make sure to match the obtained values with the source code and what pframe shows.
- Note that the output of p can be tuned : p/x x (hexa), p/u x (unsigned int), p/a x (address), p/t x (binary) p/c x (character)
- Use bt (full command name backtrace) to print the call backtrace. It is ordered with most recent call first : f is shown at the beginning of the output. We also conveniently see the function parameters.
- Check the return address of f back to g: in the pframe output you can see it with @ret, it also shows up in the backtrace on the g line.
- Note that you cannot print y or z since they are in the context of the g function
- Use up to get "up" to the context of the g function.
- Print y, &y, z, &z, match this again with the source code and what pframe shows. Note that pframe also switched to looking at the context of g.
- Use up to get "up" to the context of the main function.
- Use down to get back to g.
- Use bt to look at the backtrace again.
- Use frame 0, frame 1, and frame 2 to jump directly between f, g, and main.
- Use bt full to look at the backtrace, this time with the local variables printed in addition to the parameters.

# 2 Damn optimizations

- Start gdb optim.02
- Set a breakpoint on f
- Run the program
- Try to print the address of the z variable in the g function. gdb says it can't...
- Use disas (full command name disassemble) to check the code of g. Why can't gdb print the address of z?
- Try to print a or its address. Why can't gdb do it?
- Also see that bt full cannot print a.

# 3 Watchpoints

We now want to catch the modification of a variable. In our case it's trivial to find out that f is doing it, but let's pretend we don't know.

- Start gdb modif
- Set a breakpoint on main and run the program
- Use wa a (full command name watch) to set a watch point on the a variable. Note that gdb says it is a *hardware* watchpoint : since a is only 4 bytes, gdb was able to just take the address of a and tell the processor to watch for that memory location in hardware, i.e. we will run the program at full speed and the processor will stop at the right time.
- Use c (full command name continue) to let gdb continue execution until the watch point is triggered.
- Notice that it simply stopped at the initialization of the variable. Note that gdb actually stopped right
  after the initialization. Use p \$eip and disas to see that the instruction just before eip is indeed
  the one that does the initialization.
- Continue again, notice that here we are now in f. Use disas again to check that it indeed stopped
  just after the instruction that modified a. Notice that the actual incrementation is done a bit before
  that.
- Restart gdb modif again from scratch
- Set a breakpoint on main
- Print the address of a
- Now we will assume that we only know this address, and not the name of a. We thus cannot use watch a, instead use watch \*(int\*) 0x12345 to tell gdb to watch at the address of a (note that you can basically type watch \* and the paste the output of p &a)

— Notice that we indeed get gdb to stop as well. That will be useful for forensic.

Note: there are also info break to get the list of breakpoints and watchpoints currently defined, delete 1 to delete breakpoint/watchpoint number 1, and disable 1 to disable breakpoint/watchpoint number 1 without deleting it (and enable to re-enable it).

# 4 Real debugging with watchpoints

Try to run modif2, see that one of the integers is apparently getting overwritten. We want to find out how (initially without looking the source code of f and g).

- Start gdb modif2
- Set a breakpoint on main
- Run the program
- Watch the two integers
- Continue the execution

- See where an integer does indeed get overwritten.
- See that this is in the middle of (assembly!) implementation of memset.
- You can have a quick look at the disas to see what an SSE-based memset looks like, but let's not try to understand that part, use up to get to the context of the libc function call.
- gdb shows us the C source line, but let's pretend we have not seen it :) Rather use disas to see the function being called : memset.
- Put a breakpoint on the call memset instruction itself, (with b \* 0x12345678 where 0x12345678 is the address of the instruction), and restart the program.
- Print the parameters passed to memset, compute addresses and compare them with the addresses of a, b, c,
- Now look at the backtrace, you now know that the path to these parameters is through g and f, so you can now read their source code, and understand the bug.

# 5 Combining valgrind and gdb

- Try to run modif3, it seems alright.
- Try to run it in valgrind, no it is not alright actually.
- It is not necessarily so easy to find out what is happening with only the valgrind output, we'd want
  to see the addresses of all of this.
- Let's combine with gdb then : run valgrind --vgdb-error=1 ./modif3
- Valgrind is waiting for you to attach gdb externally, run in another terminal:gdb ./modif3
- and there, use target remote | /usr/bin/vgdb --pid=1234 as Valgrind advised you (really use /usr/bin/vgdb, not the (bogus) path that Valgrind tells you).
- Now you have gdb stopped at the moment of the issue. You can now use bt etc. to check the content
  of the stack, the positions of the variables, etc.

#### 6 **Reverse execution**

Gdb can actually go back in time! This is expensive, but can be convenient to track the last modification of something rather than the first.

- Start gdb modif-rev
- Set a breakpoint on main
- We would like to stop at the last modification of a Unfortunately there are thousands of modifications until then, we do not want to press c a thousand times (and we still assume that we don't know much about f, so we assume we cannot just set a breakpoint where we know f will modify a last)
- So first call rec (full command name record) to enable execution recording.
- In the disas of main, spot the addresse of the call to g, set a breakpoint just after it with b \* 0x12345
- Run  ${\rm c}$  , it takes a bit of time to record all the behavior of  ${\rm f.}$
- Print a, see that it has a completely modified value, we want to get the last modification.
- This time we do not want to let gdb use hardware watch, so use set can-use-hw-watchpoints 0
- Then use watch a
- Use reverse-continue
- gdb stops at the instruction that modified a last!

# 7 More details

```
Give
https://dept-info.labri.fr/~thibault/gdb.html
a read!
```